#### Afficher un tableau de bord :

Pour afficher un tableau de bord, faire appel au menu qui permettra de choisir le tableau de bord voulu.

| 🚾 Li | cend | e VIS      | UAL- | DS - V20.0 | 0 <mark>1.10</mark> , ac | cordée à   | à : D-CR    | YPTA -    | [Déclara  | tion DS   | N : < TO   | US > DE    | MO_D   | -CRYPTA_DSN-01_20                 | 19-2_n°_3          | 230.dsn]     |           |           |          |               |
|------|------|------------|------|------------|--------------------------|------------|-------------|-----------|-----------|-----------|------------|------------|--------|-----------------------------------|--------------------|--------------|-----------|-----------|----------|---------------|
|      | Fic  | hiers      | Pa   | aramétrag  | e Ges                    | tion F     | enêtre      | En lig    | gne ?     |           |            |            |        |                                   |                    |              |           |           |          |               |
|      | Sél  | ectior     | -    | 👂 Vues 🛛   | Af                       | fichage    | + 👸 A       | ction •   | • 🍸 Filt  | res       | Σ Table    | aux de b   | ord 🝷  | 🔁 Exports 🝷 📝 I                   | <b>Nodifier</b>    | Cherch       | ner 📠     | Fermer    |          |               |
|      |      | SI         | 0.G0 | 0.00       | Nom                      | du logici  | iel utilisé | Y         | Nom de l' | éditeu    | Ge         | tion des   | tablea | ux de bord                        | Code               | envoi du fic | hier d'es | ssai ou n | éel V    | Numéro de     |
|      | 1    | •          | 1    |            | LSE PA                   | AYE        |             | Ľ         | SE        |           | Aff        | icher un   | tablea | u de bord                         | 01                 |              |           |           |          | P19V01        |
|      |      |            | S10  | .G00.01    | S                        | iren de l' | 'émetteu    | r de l'er | nvoi 🔽    | Nic de    | e l'émette | ur de l'er | ivoi 🛛 | Nom ou raison so                  | ciale de l         | émetteur 5   | 7 Nun     | néro, ext | ension,  | nature et lib |
|      | -    | 1          |      | 8          | 48                       | 5201479    |             |           |           | 00014     |            |            |        | DEMO Afficher u                   | tableau            | de bord (a   | ncienne   | ment ur   | Récapi   | tulatif)      |
|      |      |            | S10  | .G00.02    | C                        | ode civil  | lité 🔽      | Nom       | et prénor | n de la p | personne   | à contac   | ter 🛛  | Adresse mél du co                 | ntact ém           | etteur 🔽     | Adress    | etélépho  | nique 1  | Adress        |
|      |      | 1          | 1    | 14         | 01                       |            |             | ABCD      |           |           |            |            |        | ABCD@ABCD.com                     |                    | (            | 0123456   | 789       |          | 0123456       |
|      |      |            | S20  | .G00.05    | N                        | lature de  | la décla    | ration    | ∀ Тур     | e de la   | déclarati  | on V       | Numé   | ro de fraction de déc             | aration 7          | 7 Numéro     | d'ordre   | de la dé  | claratio | n 🔽 Date      |
|      |      | 1          |      | 19         | 01                       |            |             |           | 01        |           |            |            | 11     | un and an and a second standard t | 10-12-11 (S. 10-14 | 230          |           |           |          | 01/02         |
|      |      |            |      | S20.G00.0  | 7                        | Nom e      | et prénor   | n du co   | ntact 🛛   | Adre      | essetélép  | honique    | V A    | Adresse mél du conta              | t V                | Туре         | V         |           |          |               |
|      |      | - 1        |      | 27         |                          | ABCE       |             |           |           | 01234     | 456789     |            | A      | BCE@ABCE.com                      | 08                 | l)           |           |           |          |               |
|      |      |            |      | S21.G00.0  | 6                        | SIR        | REN         | V N       | IC du siè | je 🔽      | Code A     | PEN V      | Nun    | néro, extension, natur            | e et libell        | é de la voie | 7 (       | Codepos   | tal 🛛    | Localit       |
| 1    |      | <b>□</b> 1 |      | [          | 31                       | 485201     | 479         | 000       | 014       |           | 7022Z      |            | 12 RI  | JE DE LA GARE                     |                    |              | 91        | 000       |          | EVRY          |
| 1    |      |            |      | S21.G      | 00.11                    |            | NIC         | V         | Code      | APET      | V Num      | éro, exte  | nsion, | nature et libellé de la           | voie 🗸             | Codepos      | stal 🔽    | Loc       | alité    | ▼ Effec       |
|      |      | Ē          | 1    | [          |                          | 39 000     | 14          |           | 7022Z     |           | 12 RL      | E DE LA    | GARE   |                                   |                    | 91000        |           | EVRY      |          |               |
|      |      |            |      | S2         | 1.G00.15                 |            | Référe      | nce du    | contrat d | e Prévo   | yance 🔽    | Code       | organi | sme de Prévoyance                 | Cod                | e délégatair | ede ges   | tion V    | Perso    | nnel couver   |
|      |      |            |      | 1          | 46                       |            | E/12345     | /003      |           |           |            | P1031      |        |                                   |                    |              |           |           | 02       |               |
|      |      |            |      | 2          | 50                       |            | 987654      |           |           |           |            | AGENO      | )1     |                                   | DGEN               | 101          |           |           | 01       |               |
|      |      |            |      | 3          | 55                       |            | E/12345     | /004      |           |           |            | P1031      |        |                                   |                    |              |           |           | 01       |               |

#### Choix du tableau de bord à afficher :

Choisir la catégorie de tableaux de bord voulue, ici « Rémunérations », un clic sur le « + » affichera une liste de possibilités, puis cliquer sur la ligne du tableau de bord choisi. Pour lancer le calcul et l'affichage du tableau de bord, il suffit de procéder à un double clic sur la ligne ou encore de cliquer sur le bouton « Ok ».

| <b>V25</b> ( | Choix : tableau de bo | rd           |                   |                             |         |                |               |         |   | -      |          | ×   |
|--------------|-----------------------|--------------|-------------------|-----------------------------|---------|----------------|---------------|---------|---|--------|----------|-----|
| Mo           | difier Fermer ᢖ       |              |                   |                             | C       | Catégories 👻   | Tri : Spe pui | ▼ Récap | Ŧ | P19V01 | Std + Sp | e • |
|              | Désignation 5         | 🗸 nature 🗸   |                   |                             |         |                |               |         |   |        |          |     |
| <b>.</b>     | Tout                  | Std          |                   |                             |         |                |               |         |   |        |          |     |
| <b>.</b> .   | Déclarations          | Std          |                   |                             |         |                |               |         |   |        |          |     |
| ÷.           | Salariés              | Std          |                   |                             |         |                |               |         |   |        |          |     |
| ÷            | Contrats de trava     | ail Std      |                   |                             |         |                |               |         |   |        |          |     |
|              | Rémunérations         | Std          |                   |                             |         |                |               |         |   |        |          |     |
|              | Bloc DSN 🛛 🗸          | Désig        | nation 🛛          | nature $	rianglessim  abla$ | choix 🗸 |                |               |         |   |        |          |     |
|              | $\mathbf{O}$          | Rémunération | ns                | Std                         | Ok      | $\langle \neg$ |               |         |   |        |          |     |
|              |                       | Rémunération | ns mensuelles     | Std                         |         |                |               |         |   |        |          |     |
|              |                       | Rémunération | ns Trimestrielles | Std                         |         |                |               |         |   |        |          |     |
|              | Désignation           | nature V     |                   |                             |         |                |               |         |   |        |          |     |
| ÷            | Cotisations           | Std          |                   |                             |         |                |               |         |   |        |          |     |
| ÷            | Absences              | Std          |                   |                             |         |                |               |         |   |        |          |     |
|              |                       |              |                   |                             |         |                |               |         |   |        |          |     |

#### Info-bulle sur l'en-tête d'une colonne :

Lorsque le tableau de bord demandé est affiché, le passage de la souris au-dessus des entêtes de colonnes affiche dans une info-bulle un libellé complet ainsi que le filtre qui est appliqué pour le calcul de cette colonne.

| Déclaration               | Taut      |           | Salaries Holi | Neo Cadras | 0.005 = 01 | Stania Cadra     | Autros |  |
|---------------------------|-----------|-----------|---------------|------------|------------|------------------|--------|--|
| Total Brut non plafonné   | 90 557 44 | 70 341 45 | 20 215 99     | 60 392 89  | 30 164 55  | Extension Caures | Autres |  |
| Moyenne Brut non plafonné | 2 515,48  | 2 705,44  | 2 021,60      | 2 082,51   | 4 309,22   |                  |        |  |
| Maximum Brut non plafonné | 8 323,28  | 8 323,28  | 4 484,25      | 4 505,42   | 8 323,28   |                  |        |  |
| Minimum Brut non plafonné | 144,71    | 144,71    | 1 513,39      | 144,71     | 2 950,00   |                  |        |  |
| Total Brut plafonné       | 82 583,78 | 63 475,04 | 19 108,74     | 59 396,38  | 23 187,40  |                  |        |  |
| Moyenne Brut plafonné     | 2 428,93  | 2 441,35  | 2 388,59      | 2 199,87   | 3 312,49   |                  |        |  |
| Maximum Brut plafonné     | 3 676,83  | 3 676,83  | 3 377,00      | 3 675,76   | 3 676,83   |                  |        |  |
| Minimum Brut plafonné     | 144,71    | 144,71    | 1 513,39      | 144,71     | 2 950,00   |                  |        |  |
|                           |           |           |               |            |            |                  |        |  |

# Info-bulle sur la désignation d'une ligne :

Le passage de la souris au-dessus des désignations de chaque ligne affiche dans une infobulle une désignation complète ainsi que le filtre qui est appliqué pour le calcul de cette ligne.

|                          |                     |              | Remun     | erations    |           |                  |        |  |
|--------------------------|---------------------|--------------|-----------|-------------|-----------|------------------|--------|--|
| Désignation              | Désignation         | de la ligne  | nes       | Non Cadres  | Cadres    | Extension Cadres | Autres |  |
| Total Brut non plafonné  | Total Brut platon   | ná           | 15,9      | 60 392,89   | 30 164,55 |                  |        |  |
| Moyenne Brut non plafo   |                     |              | 21,6      | 2 082,51    | 4 309,22  |                  |        |  |
| Maximum Brut non plafo   | Filtre ligne : S21. | G00.78.001 = | 102 B4,2  | 5 4 505,42  | 8 323,28  |                  |        |  |
| Minimum Brut non plafonr | 144,71              | 144,71       | 1 513,3   | 9 144,71    | 2 950,00  |                  |        |  |
| Total Brut plafonné 🔵    | 82 583,78           | 63 475,04    | 19 108,74 | 1 59 396,38 | 23 187,40 |                  |        |  |
| Moyenne Brut plafonné    | 2 428,93            | 2 441,35     | 2 388,5   | 2 199,87    | 3 312,49  |                  |        |  |
| Maximum Brut plafonné    | 3 676,83            | 3 676,83     | 3 377,0   | 3 675,76    | 3 676,83  |                  |        |  |
| Minimum Brut plafonné    | 144,71              | 144,71       | 1 513,3   | 144,71      | 2 950,00  |                  |        |  |
|                          |                     |              |           |             |           |                  |        |  |

# Info-bulle sur la valeur d'un résultat du tableau de bord :

Le passage de la souris au-dessus d'une donnée calculée indique dans une info-bulle le nombre de données de détails ayant servi au calcul du résultat de cette ligne.

| DésignationToutHommesFemmesNon CadresCadresExtension CadresAutresTotal Brut non plafonné90 557,4470 341,4520 215,9960 392,8930 164,55Moyenne Brut non plafonné2 515,482 705,442 021,602 082,514 309,22Maximum Brut non plafonné8 323,288 323,284 484,254 505,428 323,28Minimum Brut non plafonné144,71144,711 513,39144,712 950,00Total Brut plafonné82 583,7863 475,0419 108,7459 396,3823 187,40Moyenne Brut plafonné2 428,932 441,352 388,592 199,873 312,49Maximum Brut plafonné3 676,833 676,833 377,003 675,763 676,83Minimum Brut plafonné144,711 513,39144,712 950,00                                                                                                    |                 |              |           |           | Cette donnée a | été calculée | avec 26 lign | es détails       |        | 1 |  |
|----------------------------------------------------------------------------------------------------|-----------------|--------------|-----------|-----------|----------------|--------------|--------------|------------------|--------|---|--|
| Total Brut non plafonné90 557,4470 341,4520 215,9960 392,8930 164,55Moyenne Brut non plafonné2 515,482 705,442 021,602 082,514 309,22Maximum Brut non plafonné8 323,288 323,284 484,254 505,428 323,28Minimum Brut non plafonné144,711 513,39144,712 950,00Total Brut plafonné82 583,7863 475,0419 108,7459 396,3823 187,40Moyenne Brut plafonné2 428,932 441,352 388,592 199,873 312,49Maximum Brut plafonné3 676,833 676,833 377,003 675,763 676,83Minimum Brut plafonné144,711 513,39144,712 950,00144,71                                                                                                    | Désignati       | on           | Tout      | Hommes    | Femmes         | Non Cadres   | Cadres       | Extension Cadres | Autres |   |  |
| Moyenne Brut non plafonné2 515,482 705,442 021,602 082,514 309,22Maximum Brut non plafonné8 323,288 323,284 484,254 505,428 323,28Minimum Brut non plafonné144,711 1513,39144,712 950,00Total Brut plafonné82 583,7863 475,0419 108,7459 396,3823 187,40Moyenne Brut plafonné2 428,932 441,352 388,592 199,873 312,49Maximum Brut plafonné3 676,833 676,833 377,003 675,763 676,83Minimum Brut plafonné144,711 513,39144,712 950,00                                                                                                    | Total Brut non  | plafonné     | 90 557,44 | 70 341,45 | 20 215,99      | 60 392,89    | 30 164,55    |                  |        |   |  |
| Maximum Brut non plafonné         8 323,28         8 323,28         4 484,25         4 505,42         8 323,28           Minimum Brut non plafonné         144,71         144,71         1 513,39         144,71         2 950,00           Total Brut plafonné         82 583,78         63 475,04         19 108,74         59 396,38         23 187,40           Moyenne Brut plafonné         2 428,93         2 441,35         2 388,59         2 199,87         3 312,49           Maximum Brut plafonné         3 676,83         3 676,83         3 377,00         3 675,76         3 676,83           Minimum Brut plafonné         144,71         1 513,39         144,71         2 950,00         4 44,71 | Moyenne Brut    | non plafonné | 2 515,48  | 2 705,44  | 2 021,60       | 2 082,51     | 4 309,22     |                  |        |   |  |
| Minimum Brut non plafonné         144,71         144,71         1 513,39         144,71         2 950,00           Total Brut plafonné         82 583,78         63 475,04         19 108,74         59 396,38         23 187,40           Moyenne Brut plafonné         2 428,93         2 441,35         2 388,59         2 199,87         3 312,49           Maximum Brut plafonné         3 676,83         3 676,83         3 377,00         3 675,76         3 676,83           Minimum Brut plafonné         144,71         1 513,39         144,71         2 950,00         447                                                                                                    | Maximum Brut    | non plafonné | 8 323,28  | 8 323,28  | 4 484,25       | 4 505,42     | 8 323,28     |                  |        |   |  |
| Total Brut plafonné         82 583,78         63 475,04         19 108,74         59 396,38         23 187,40           Moyenne Brut plafonné         2 428,93         2 441,35         2 388,59         2 199,87         3 312,49           Maximum Brut plafonné         3 676,83         3 676,83         3 377,00         3 675,76         3 676,83           Minimum Brut plafonné         144,71         1 513,39         144,71         2 950,00         4                                                                                                    | Minimum Brut    | non plafonné | 144,71    | 144,71    | 1 513,39       | 144,71       | 2 950,00     |                  |        |   |  |
| Moyenne Brut plafonné         2 428,93         2 441,35         2 388,59         2 199,87         3 312,49           Maximum Brut plafonné         3 676,83         3 676,83         3 377,00         3 675,76         3 676,83           Minimum Brut plafonné         144,71         1 1513,39         144,71         2 950,00                                                                                                    | Total Brut plaf | onné         | 82 583,78 | 63 475,04 | 19 108,74      | 59 396,38    | 23 187,40    |                  |        |   |  |
| Maximum Brut plafonné         3 676,83         3 676,83         3 377,00         3 675,76         3 676,83           Minimum Brut plafonné         144,71         144,71         1 513,39         144,71         2 950,00                                                                                                    | Moyenne Brut    | plafonné     | 2 428,93  | 2 441,35  | 2 388,59       | 2 199,87     | 3 312,49     |                  |        |   |  |
| Minimum Brut plafonné 144,71 144,71 1 513,39 144,71 2 950,00                                                                                                    | Maximum Brut    | plafonné     | 3 676,83  | 3 676,83  | 3 377,00       | 3 675,76     | 3 676,83     |                  |        |   |  |
|                                                                                                    | Minimum Brut    | olafonné     | 144,71    | 144,71    | 1 513,39       | 144,71       | 2 950,00     |                  |        |   |  |
|                                                                                                    |                 |              |           |           |                |              |              |                  |        |   |  |
|                                                                                                    |                 |              |           |           |                |              |              |                  |        |   |  |
|                                                                                                    |                 |              |           |           |                |              |              |                  |        |   |  |
|                                                                                                    |                 |              |           |           |                |              |              |                  |        |   |  |
|                                                                                                    |                 |              |           |           |                |              |              |                  |        |   |  |

#### Sélection de plusieurs lignes du tableau de bord :

En gardant la touche « CTRL » appuyée, il est possible de sélectionner plusieurs lignes distinctes. Les lignes sélectionnées apparaissent alors en couleur dorée.

|              | Afficher Creer Quitter Expor | ter 📑 Impi | rimer 🕛•  |           |            |           |                  |        |
|--------------|------------------------------|------------|-----------|-----------|------------|-----------|------------------|--------|
| _            |                              |            |           | Rémuné    | rations    |           |                  |        |
|              | Désignation                  | Tout       | Hommes    | Femmes    | Non Cadres | Cadres    | Extension Cadres | Autres |
|              | Total Brut non plafonné      | 90 557,44  | 70 341,45 | 20 215,99 | 60 392,89  | 30 164,55 |                  |        |
|              | Moyenne Brut non plafonné    | 2 515,48   | 2 705,44  | 2 021,60  | 2 082,51   | 4 309,22  |                  |        |
|              | Maximum Brut non plafonné    | 8 323,28   | 8 323,28  | 4 484,25  | 4 505,42   | 8 323,28  |                  |        |
|              | Minimum Brut non plafonné    | 144,71     | 144,71    | 1 513,39  | 144,71     | 2 950,00  |                  |        |
| $\mathbf{x}$ | Total Brut plafonné          | 82 583,78  | 63 475,04 | 19 108,74 | 59 396,38  | 23 187,40 |                  |        |
|              | Moyenne Brut plafonné        | 2 428,93   | 2 441,35  | 2 388,59  | 2 199,87   | 3 312,49  |                  |        |
|              | Maximum Brut plafonné        | 3 676,83   | 3 676,83  | 3 377,00  | 3 675,76   | 3 676,83  |                  |        |
|              | Minimum Brut plafonné        | 144,71     | 144,71    | 1 513,39  | 144,71     | 2 950,00  |                  |        |
|              |                              |            |           |           |            |           |                  |        |
|              |                              |            |           |           |            |           |                  |        |
|              |                              |            |           |           |            |           |                  |        |
|              |                              |            |           |           |            |           |                  |        |
|              |                              |            |           |           |            |           |                  |        |
|              |                              |            |           |           |            |           |                  |        |
|              |                              |            |           |           |            |           |                  |        |
|              |                              |            |           |           |            |           |                  |        |
|              |                              |            |           |           |            |           |                  |        |

#### Choix d'un graphique dans le menu :

Dans le menu, en cliquant sur le symbole du graphique « Camembert », une liste de possibilités de représentations graphiques sont proposées. Sur chaque graphique, une info-bulle indique le type de graphique qui sera affiché. Il suffit alors de cliquer sur le graphique choisi.

| <b>V25</b> ( | Gestion des tableaux de bord |            | _       |          |            |           |                  |        | _ | × |
|--------------|------------------------------|------------|---------|----------|------------|-----------|------------------|--------|---|---|
| Lire         | Afficher Créer Quitter Expor | ter 글 Impi | rimer 💽 |          |            |           |                  |        |   |   |
|              |                              |            | 6       | muné     | rations    |           | -                |        |   |   |
|              | Désignation                  | Tout       | Hon 🌖   | ta nes   | Non Cadres | Cadres    | Extension Cadres | Autres |   |   |
|              | Total Brut non plafonné      | 90 557,44  | 70 : 🏑  | 15,99    | 60 392,89  | 30 164,55 |                  |        |   |   |
|              | Moyenne Brut non plafonné    | 2 515,48   | 2       | Camember | 2 082,51   | 4 309,22  |                  |        |   |   |
|              | Maximum Brut non plafonné    | 8 323,28   | 8 : 🀲   | 84,25    | 4 505,42   | 8 323,28  |                  |        |   |   |
|              | Minimum Brut non plafonné    | 144,71     |         | 13,39    | 144,71     | 2 950,00  |                  |        |   |   |
|              | Total Brut plafonné          | 82 583,78  | 63 •    | 08,74    | 59 396,38  | 23 187,40 |                  |        |   |   |
|              | Moyenne Brut plafonné        | 2 428,93   | 2 ·     | 88,59    | 2 199,87   | 3 312,49  |                  |        |   |   |
|              | Maximum Brut plafonné        | 3 676,83   | 3 🥗     | 77,00    | 3 675,76   | 3 676,83  |                  |        |   |   |
|              | Minimum Brut plafonné        | 144,71     | 144,71  | 1 513,39 | 144,71     | 2 950,00  |                  |        |   |   |
|              |                              |            |         |          |            |           |                  |        |   |   |
|              |                              |            |         |          |            |           |                  |        |   |   |
|              |                              |            |         |          |            |           |                  |        |   |   |
|              |                              |            |         |          |            |           |                  |        |   |   |
|              |                              |            |         |          |            |           |                  |        |   |   |
|              |                              |            |         |          |            |           |                  |        |   |   |
|              |                              |            |         |          |            |           |                  |        |   |   |
|              |                              |            |         |          |            |           |                  |        |   |   |
|              |                              |            |         |          |            |           |                  |        |   |   |
|              |                              |            |         |          |            |           |                  |        |   |   |
|              |                              |            |         |          |            |           |                  |        |   |   |

#### Affichage du graphique choisi :

Dans cet exemple, le choix s'est porté sur le camenbert. La répartition en « % » est affichée pour les deux lignes de rémunération qui avaient été sélectionnées.

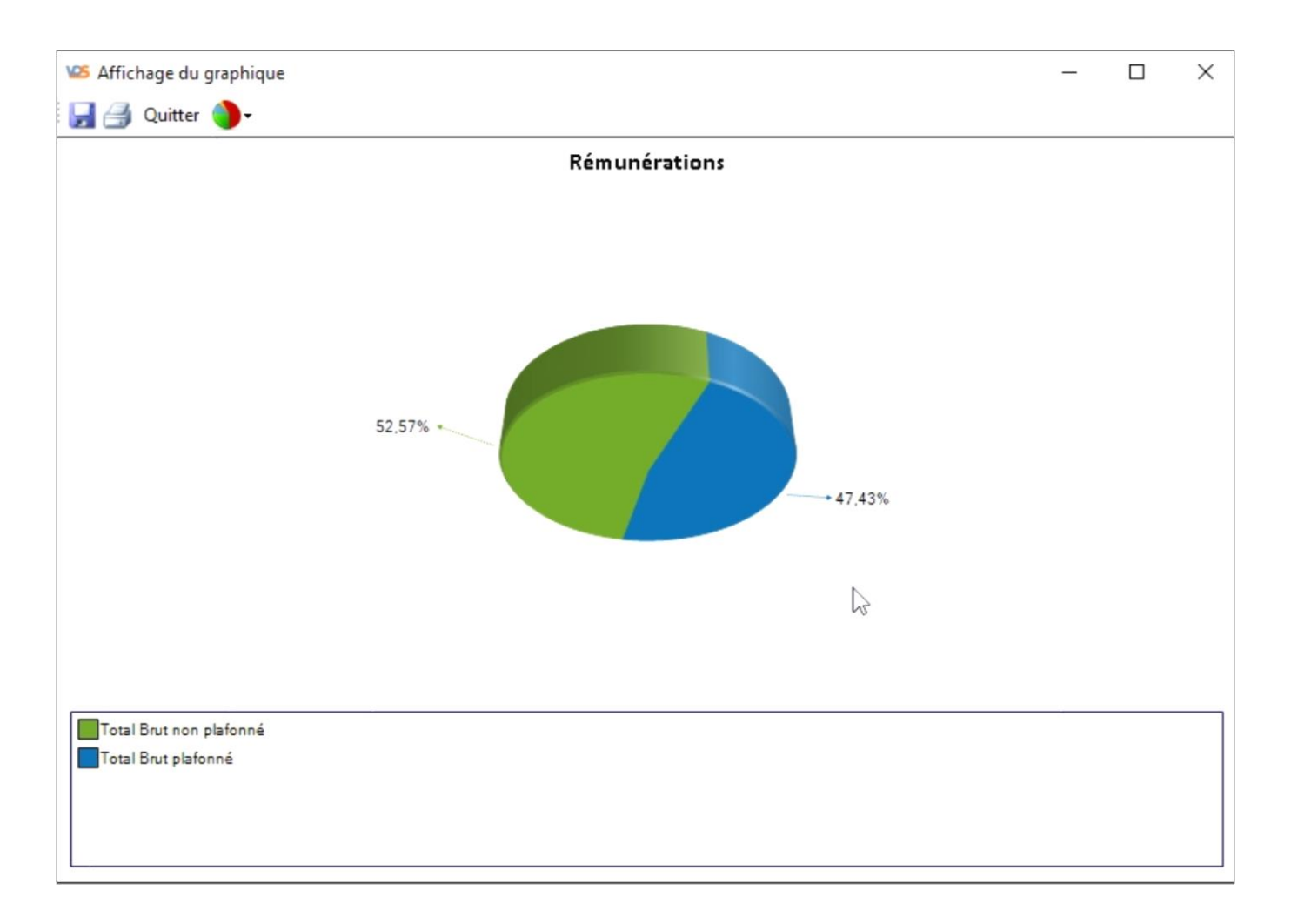

#### Survol du graphique avec la souris :

En plaçant la souris au dessus d'une des parts du « Camembert », une info-bulle affiche la valeur de la ligne du tableau de bord concernée. Ici, pour le « Brut plafonné ».

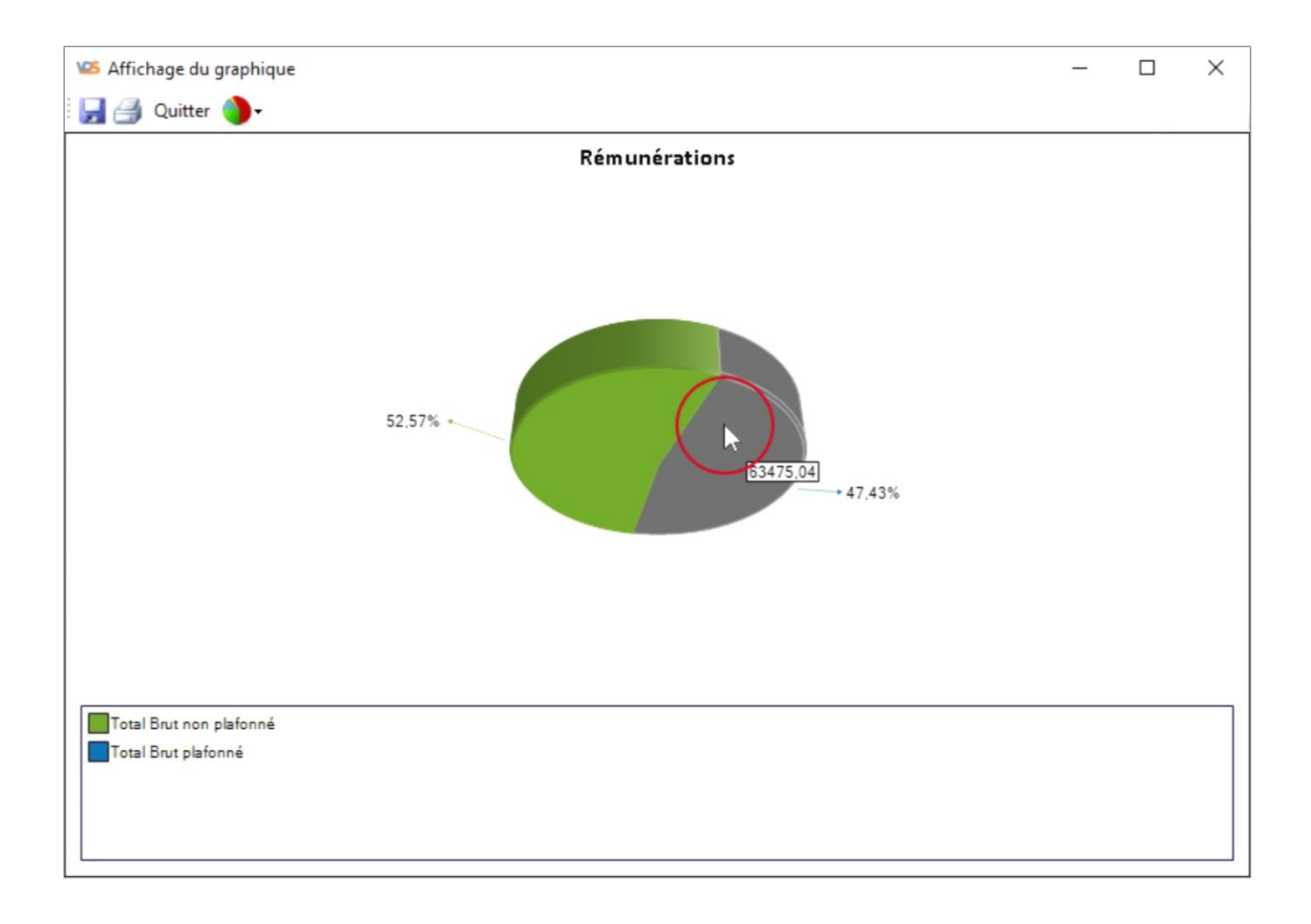

# Autre survol du graphique avec la souris :

Ici, le montant du « Brut non plafonné » est affiché dans l'info-bulle.

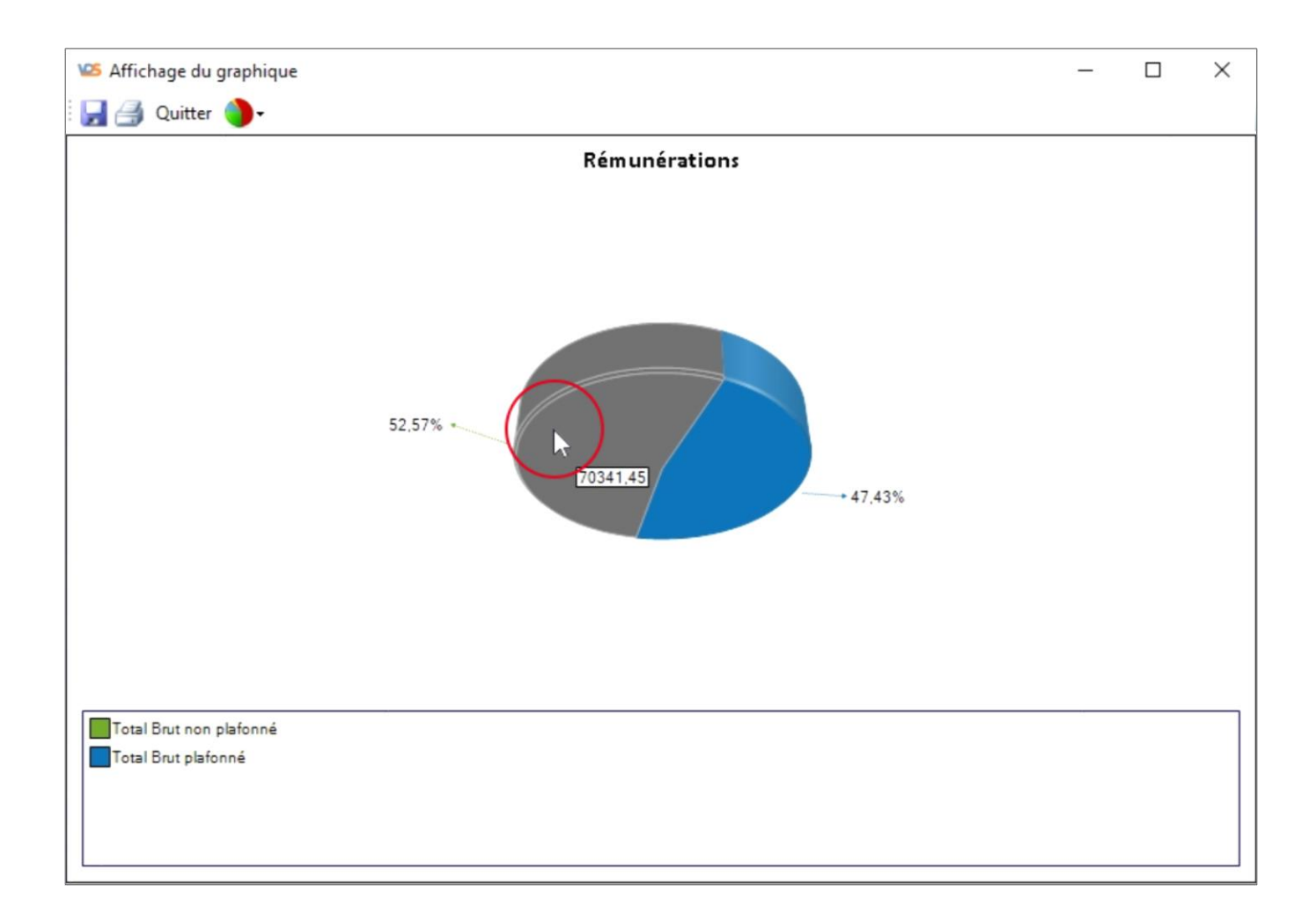

# Affichage d'un graphique détaillé :

Dans ce graphique, les données détaillées de chaque ligne sélectionnée du tableau de bord sont affichées.

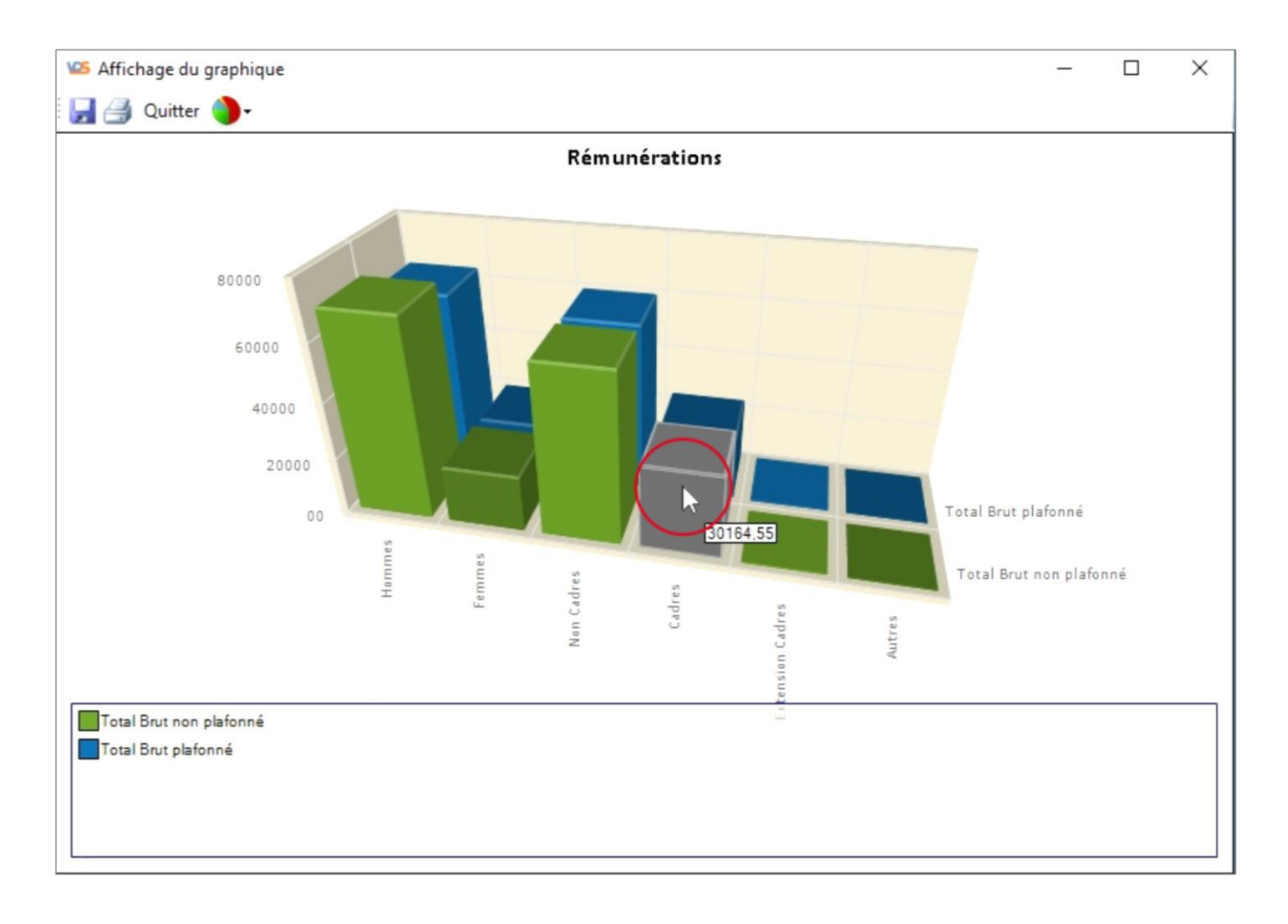

#### Enregistrer un graphique dans un fichier :

Cliquer sur la disquette affichée dans le menu pour enregistrer le graphique et pouvoir l'insérer dans un rapport ou encore le publier sur un site web.

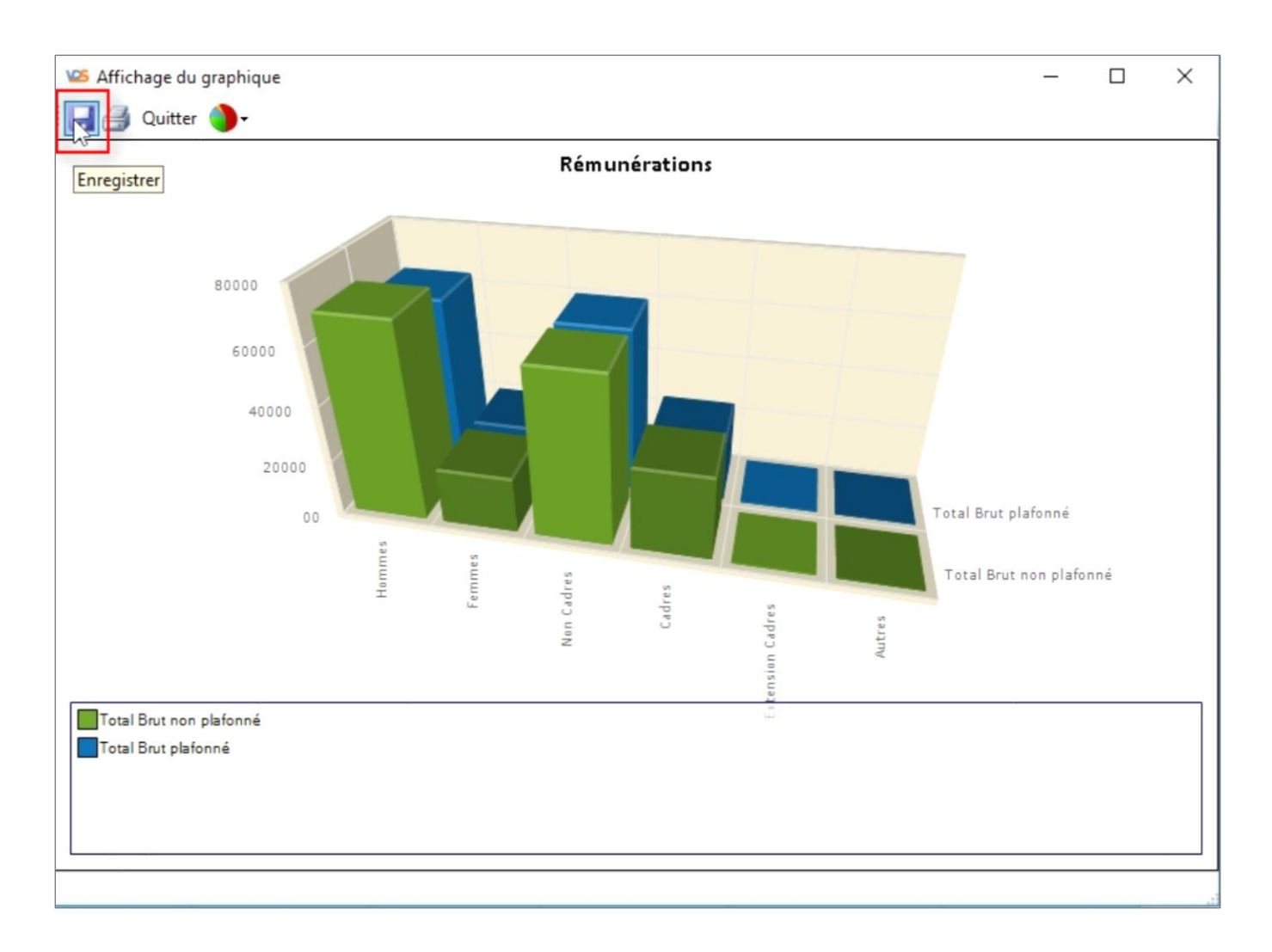

# Choisir les paramètres d'enregistrement d'un graphique :

Il est possible de personnaliser le nom du fichier du graphique, le répertoire dans lequel il sera enregistré. Plusieurs possibilités de format de graphique sont proposées pour répondre à de multiples besoins.

| Cluster Lewis Cilleers IMCiDocuments WISHALDSiEveort Dep/Grade        | × |
|-----------------------------------------------------------------------|---|
| Cl. i. J. C. Mc(Documents)///SUAL-DS)Evport/Dep/Grade                 |   |
| Choix du repertoire : C.Ioseissime. Documents W30AL-D3/Expontosmeraph |   |
| Nom du fichier : Rémunérations                                        |   |
| Choix du format : 📔 🔽                                                 |   |
| Ajouter la date au Exif<br>Gif                                        |   |
| Icon<br>Jpeg Ok Abandon                                               |   |

# Enregistrer le fichier du graphique :

Cochez la case proposée si vous souhaitez que la date et l'heure soient ajoutées au nom du fichier sauvegardant le graphique.

Cliquez ensuite sur le bouton « Ok » pour enregistrer le fichier du graphique.

| 105 Enregistrer                                                         | _  |       | Х |
|-------------------------------------------------------------------------|----|-------|---|
|                                                                         |    |       |   |
| Choix du répertoire : C:\Users\JMC\Documents\VISUAL-DS\Export\Dsn\Graph |    |       |   |
| Nom du fichier : Rémunérations                                          |    |       |   |
| Choix du format : Png 🗸                                                 |    |       |   |
| Ajouter la date au nom de fichier 🗵                                     |    |       |   |
| Ok                                                                      | Ab | andon |   |

# Aperçu et impression d'un graphique :

En cliquant dans le menu sur l'icône représentant l'imprimante, il est possible d'afficher un aperçu du graphique puis de l'imprimer.

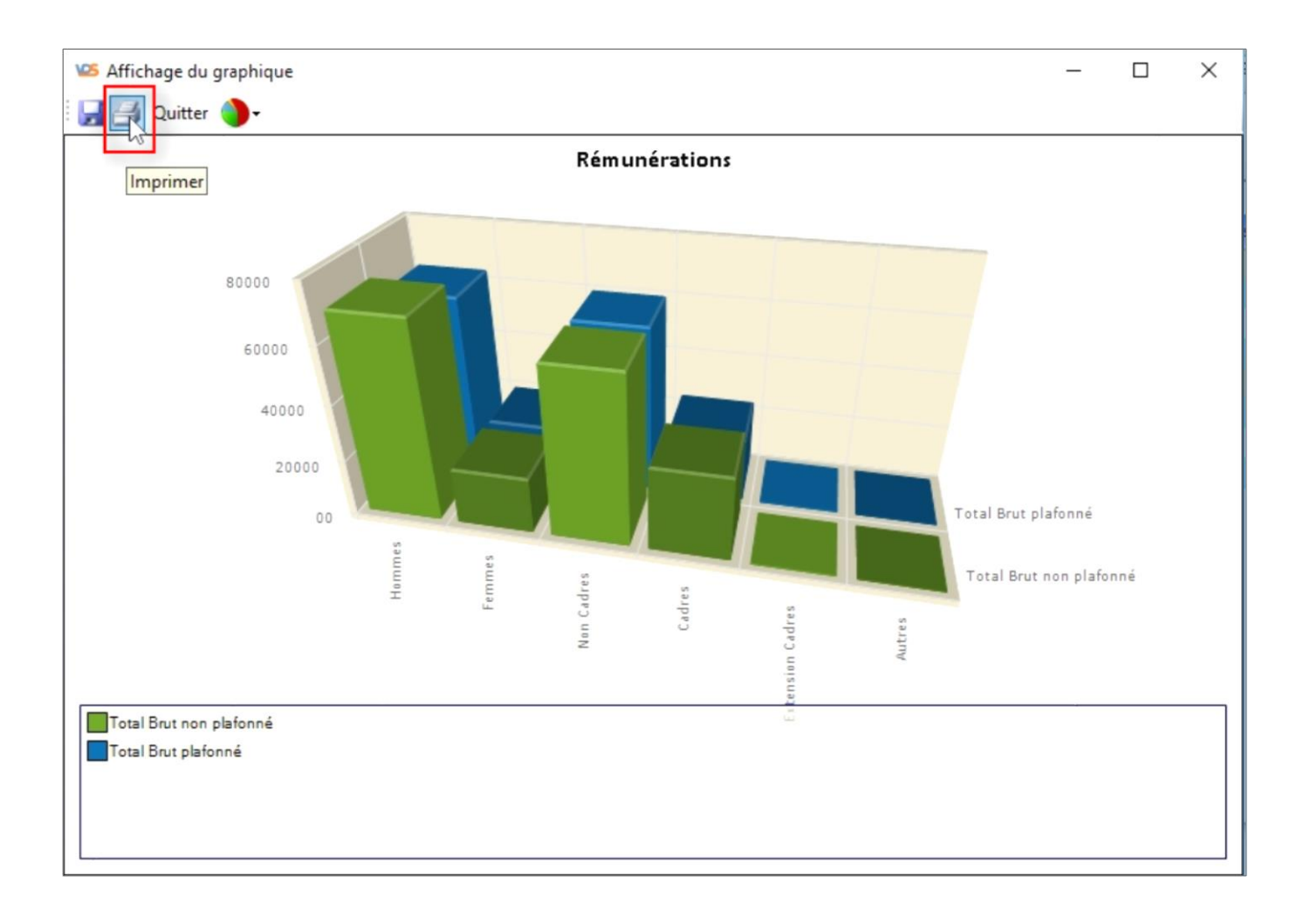

# Aperçu avant impression d'un graphique :

Plusieurs options de personnalisation (marges, orientation ...) sont proposées avant de lancer l'impression.

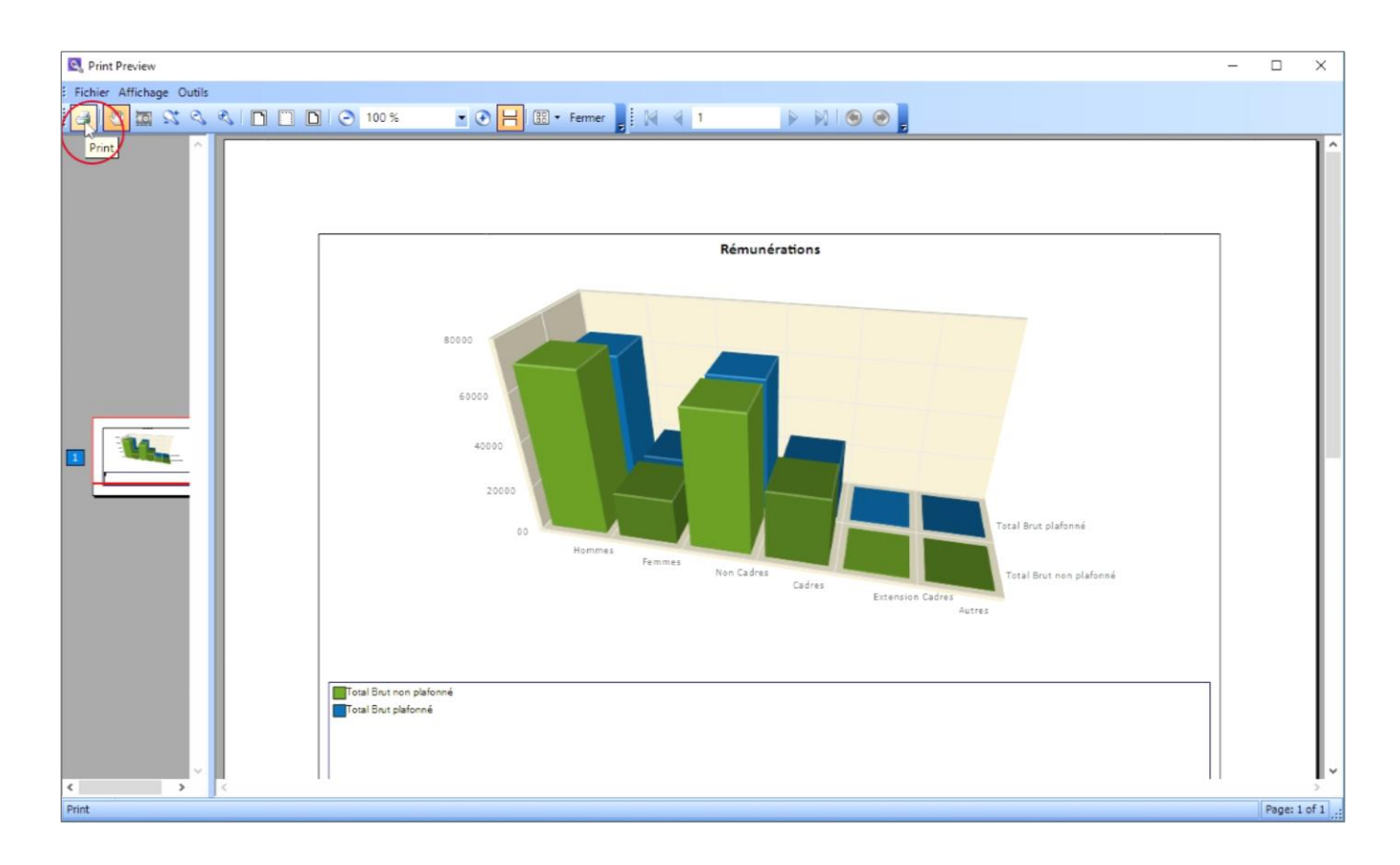

# Pour fermer la fenêtre du graphique affiché :

Pour fermer la fenêtre affichant le graphique, il suffir de cliquer sur le choix « Quitter » du menu.

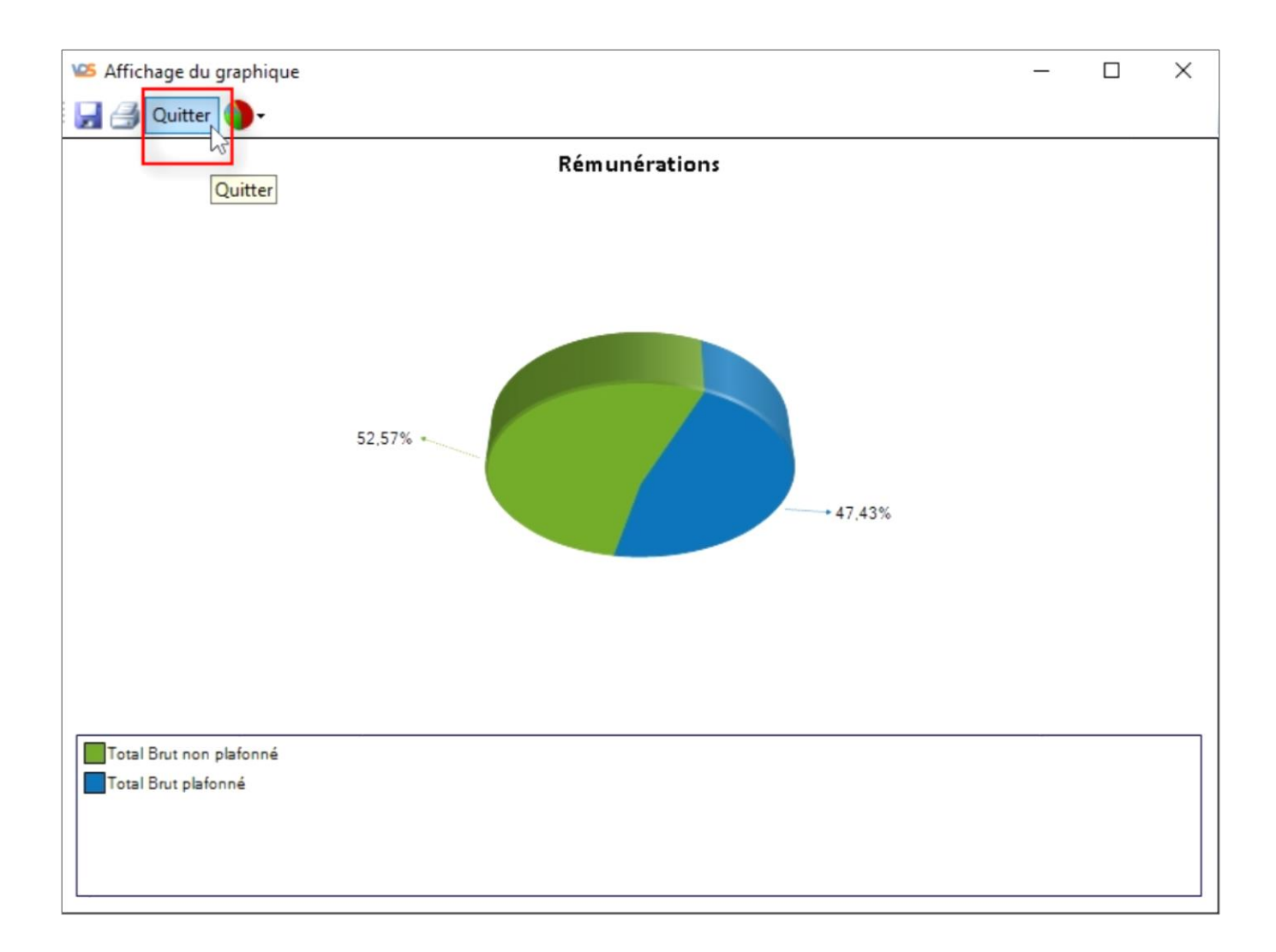

#### Pour fermer la fenêtre affichant le tableau de bord :

Pour fermer la fenêtre affichant le tableau de bord, il suffit de cliquer sur le choix « Quitter » du menu.

| ti            | on Quitter la | gestion des | récapitulatifs | Femmes    | Non Cadres | Cadres    | Extension Cadres | Autres |
|---------------|---------------|-------------|----------------|-----------|------------|-----------|------------------|--------|
| Brut non      | plafonné      | 90 557,44   | 70 341,45      | 20 215,99 | 60 392,89  | 30 164,55 |                  |        |
| enne Brut     | non plafonné  | 2 515,48    | 2 705,44       | 2 021,60  | 2 082,51   | 4 309,22  |                  |        |
| cimum Brut    | non plafonné  | 8 323,28    | 8 323,28       | 4 484,25  | 4 505,42   | 8 323,28  |                  |        |
| iimum Brut i  | non plafonné  | 144,71      | 144,71         | 1 513,39  | 144,71     | 2 950,00  |                  |        |
| tal Brut plaf | onné          | 82 583,78   | 63 475,04      | 19 108,74 | 59 396,38  | 23 187,40 |                  |        |
| yenne Brut    | plafonné      | 2 428,93    | 2 441,35       | 2 388,59  | 2 199,87   | 3 312,49  |                  |        |
| ximum Brut    | plafonné      | 3 676,83    | 3 676,83       | 3 377,00  | 3 675,76   | 3 676,83  |                  |        |
| imum Brut (   | plafonné      | 144,71      | 144,71         | 1 513,39  | 144,71     | 2 950,00  |                  |        |